# **FYI Blackboard Course**

Reference this course after attending FYI to view your progress of enrollment and to chat with other future students, faculty, and staff.

## Navigate to the McKendree homepage. Click on MyMck in the upper Left-hand corner.

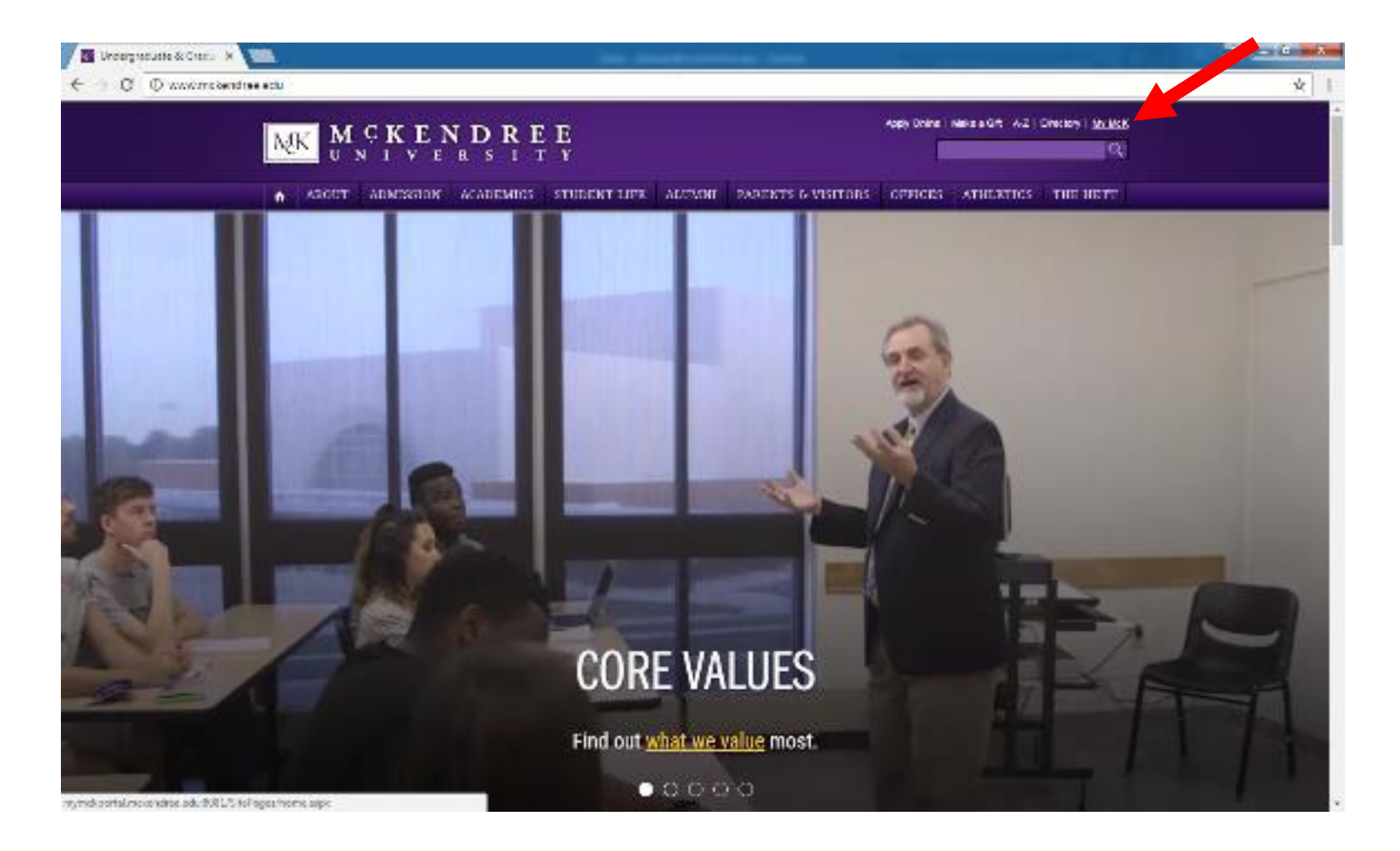

Open Blackboard by clicking on the link in the left-hand column. Sign in using your username and password.

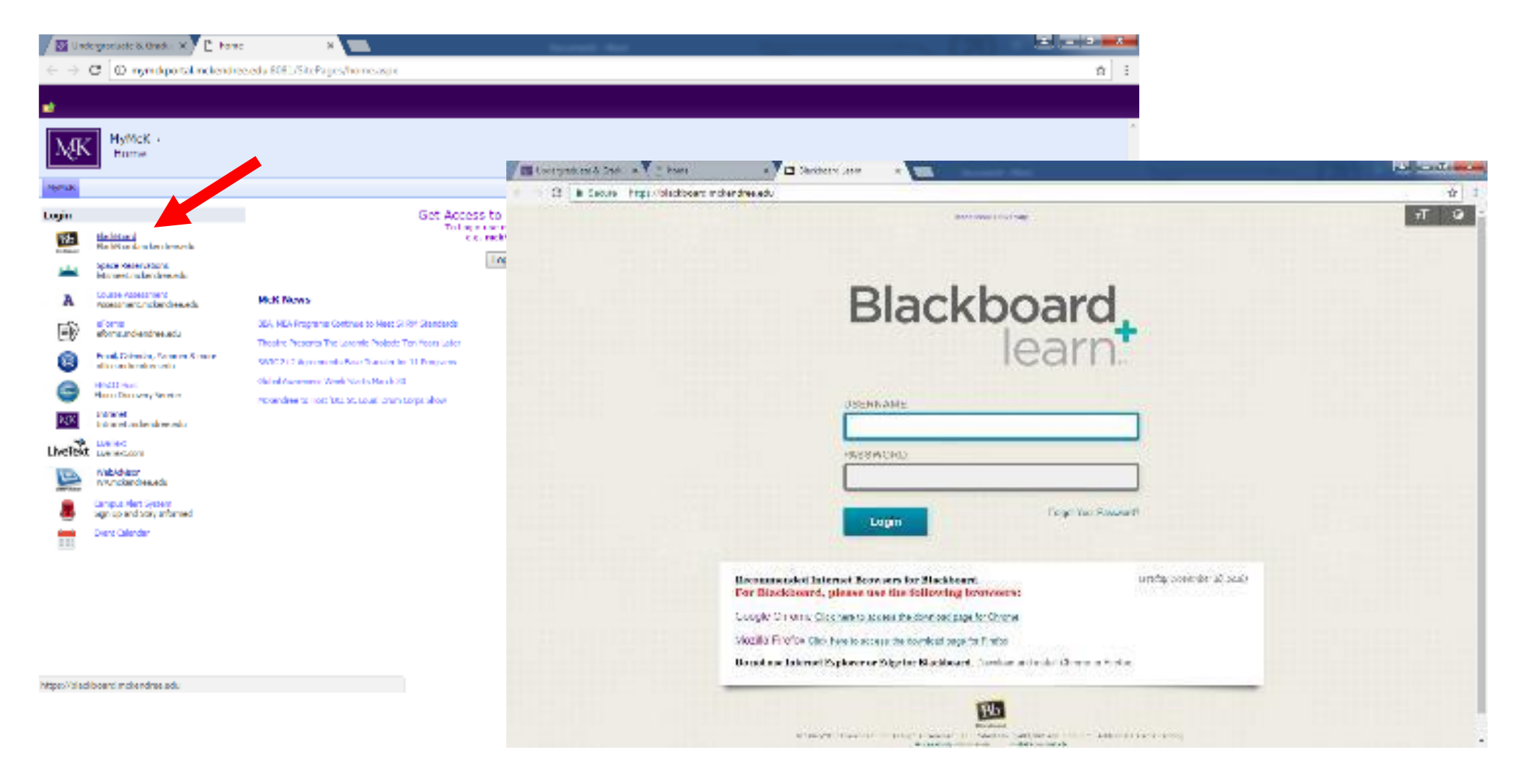

Once logged in, click on the First Year Introduction Course.

|                                        |                       | 🐴 Elys                             | e Rench 3 |
|----------------------------------------|-----------------------|------------------------------------|-----------|
| K Bb Home Courses Content Collection F | rst Year Introduction |                                    |           |
|                                        |                       |                                    |           |
| Please wait while the module loads     |                       |                                    |           |
| FYI Course                             |                       |                                    |           |
| Access FYI Materials (Click Here)      |                       | Please wait while the module loads |           |
|                                        |                       |                                    |           |
| Please wait while the module loads     |                       | Please wait while the module loads |           |
|                                        |                       |                                    |           |
|                                        |                       |                                    |           |
|                                        |                       |                                    |           |
|                                        |                       |                                    |           |
|                                        |                       |                                    |           |
|                                        |                       |                                    |           |
|                                        |                       |                                    |           |
|                                        |                       |                                    |           |
|                                        |                       |                                    |           |
|                                        |                       |                                    |           |
|                                        |                       |                                    |           |
|                                        |                       |                                    |           |

#### Click on Access FYI Course Materials.

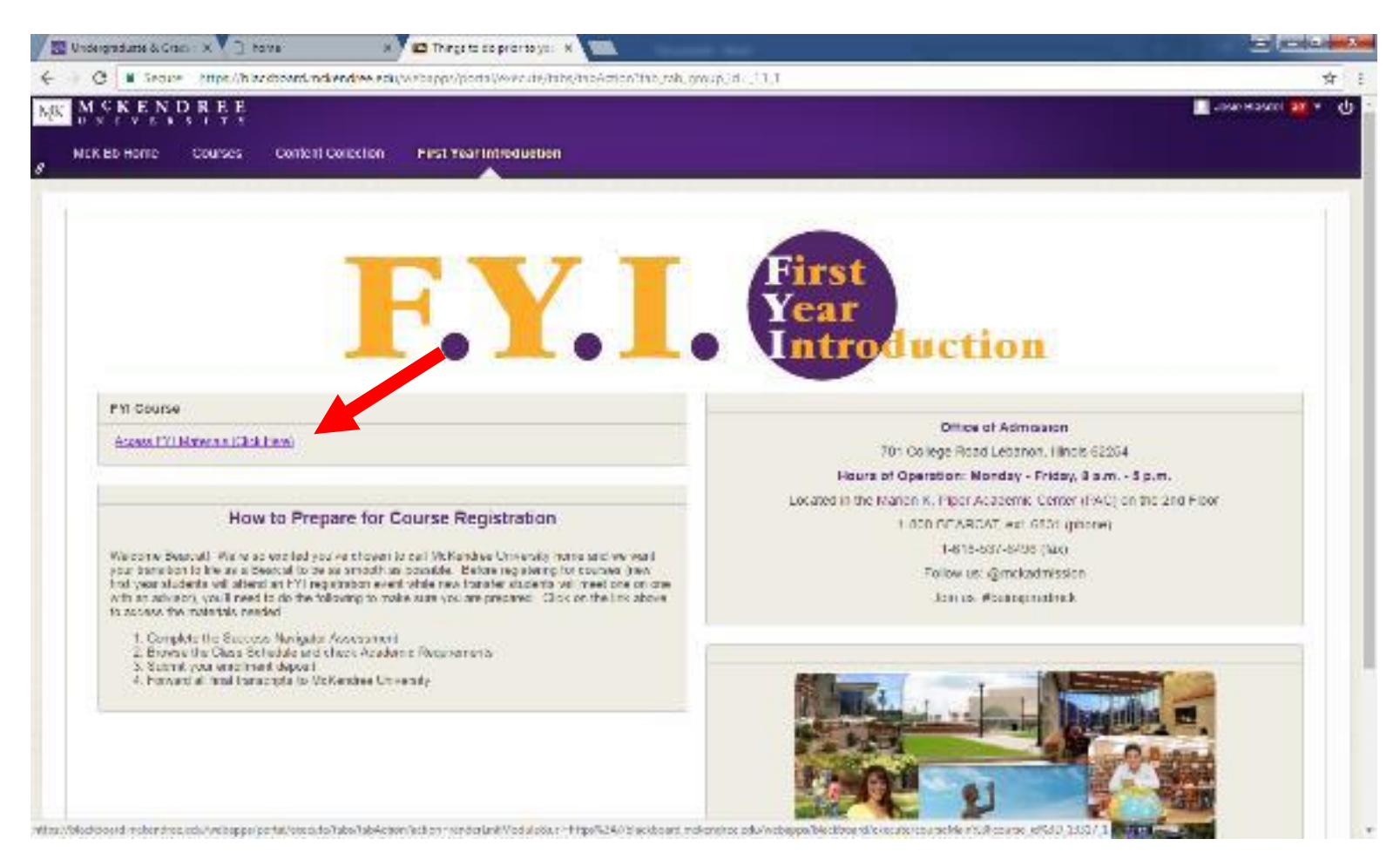

Click on New Student Checklist to view your achievements. This will show items on your checklist that have been completed and what still needs to be submitted.

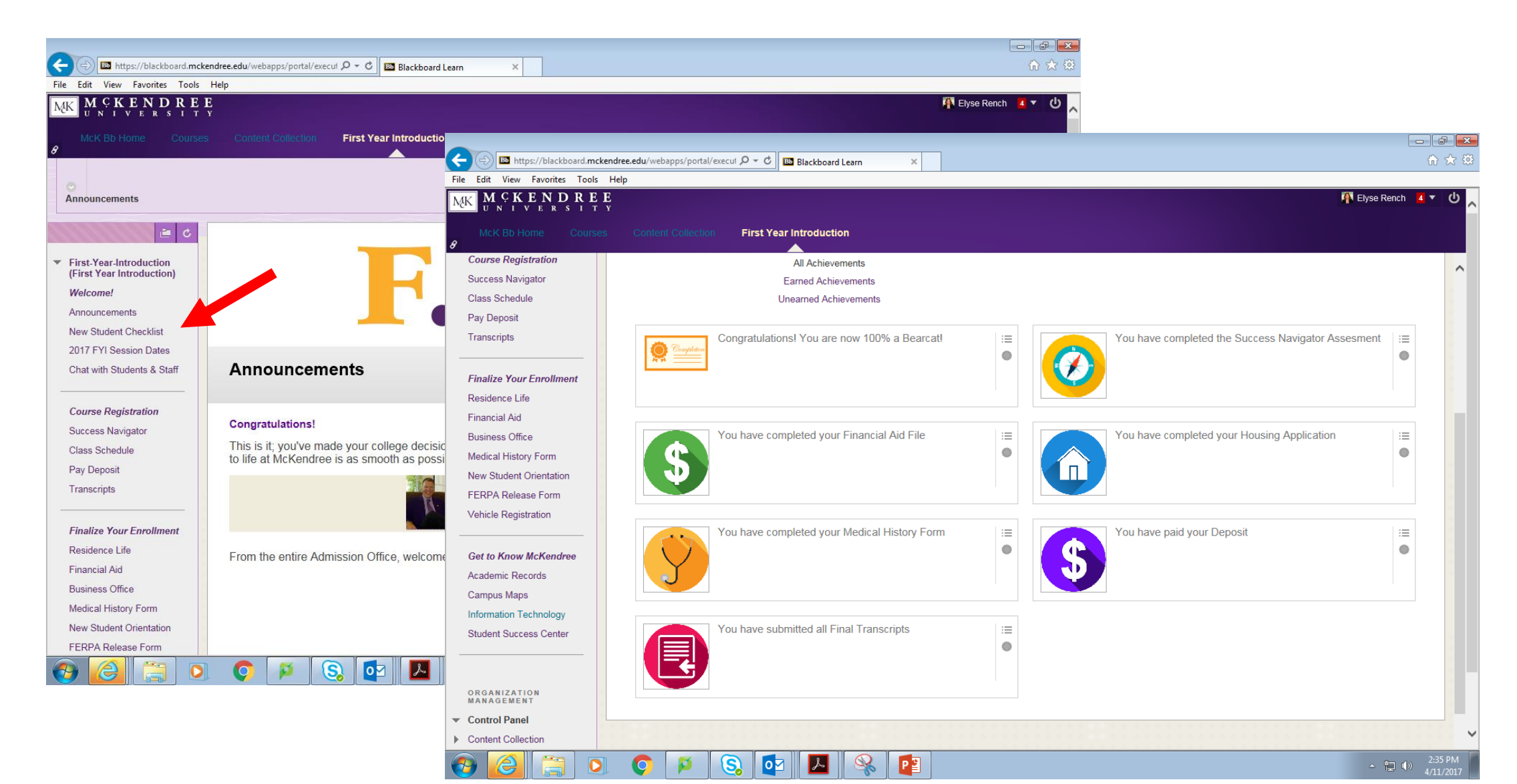

Click on Chat with Students & Staff to post questions or comments after attending FYI. We are here to help!

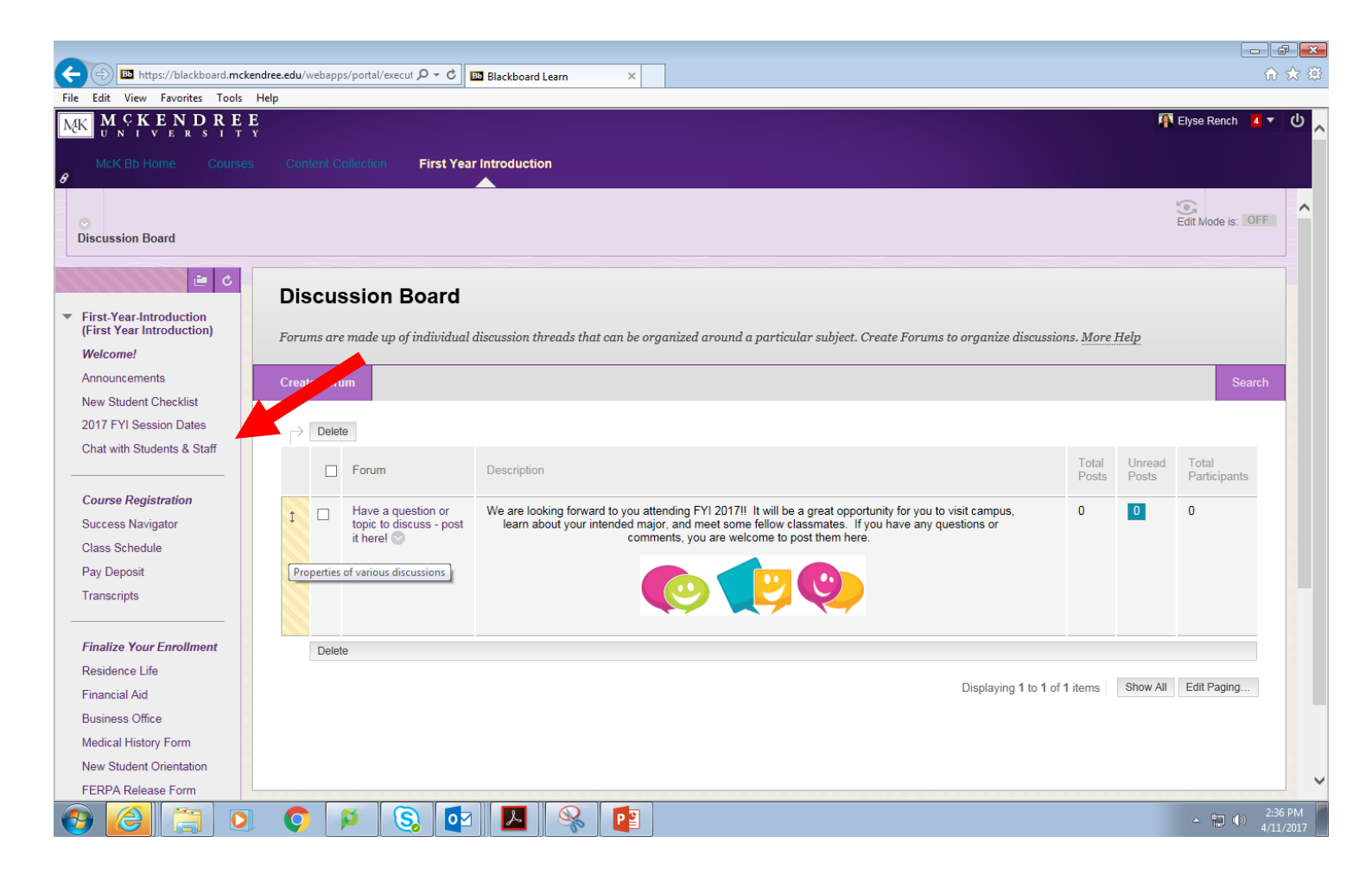

#### Now let's Finalize Your Enrollment!

Click on Residence Life to submit your housing application, find helpful tips on what to bring and important dates regarding move-in.

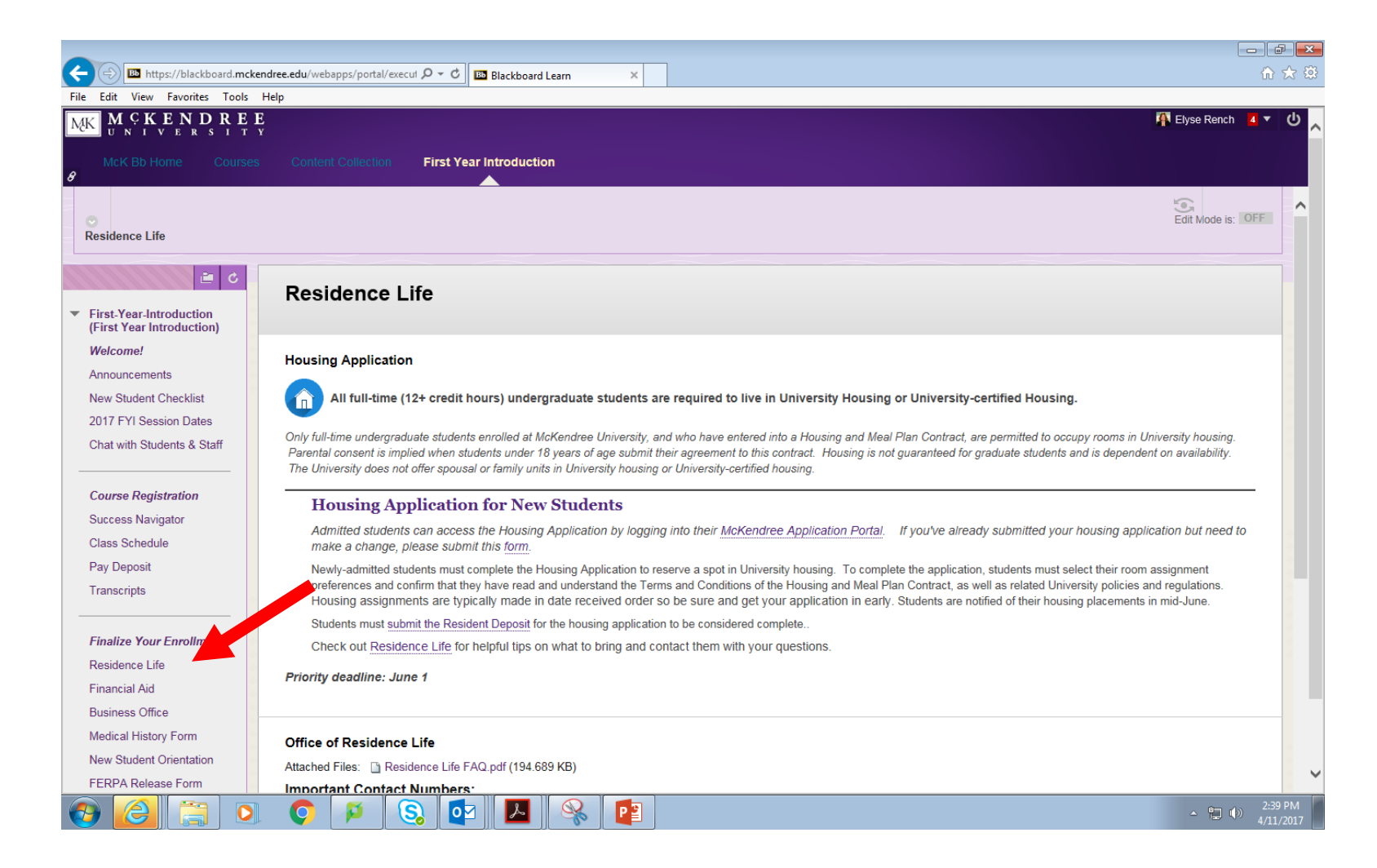

Click on Financial Aid to log into the Internet to view your financial aid documents that still need to be submitted.

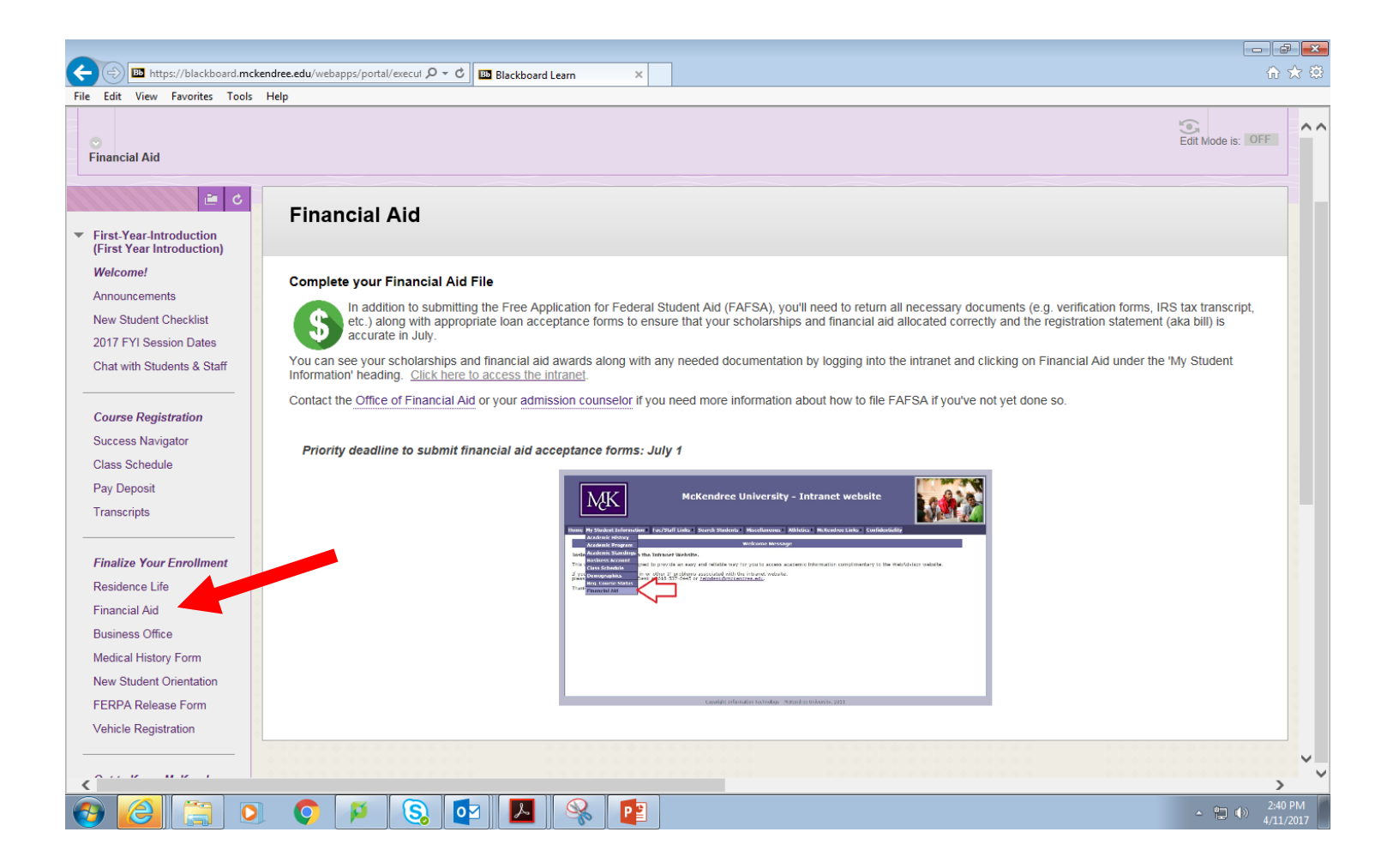

Click on Business Office to learn about billing features and set up an Authorized user.

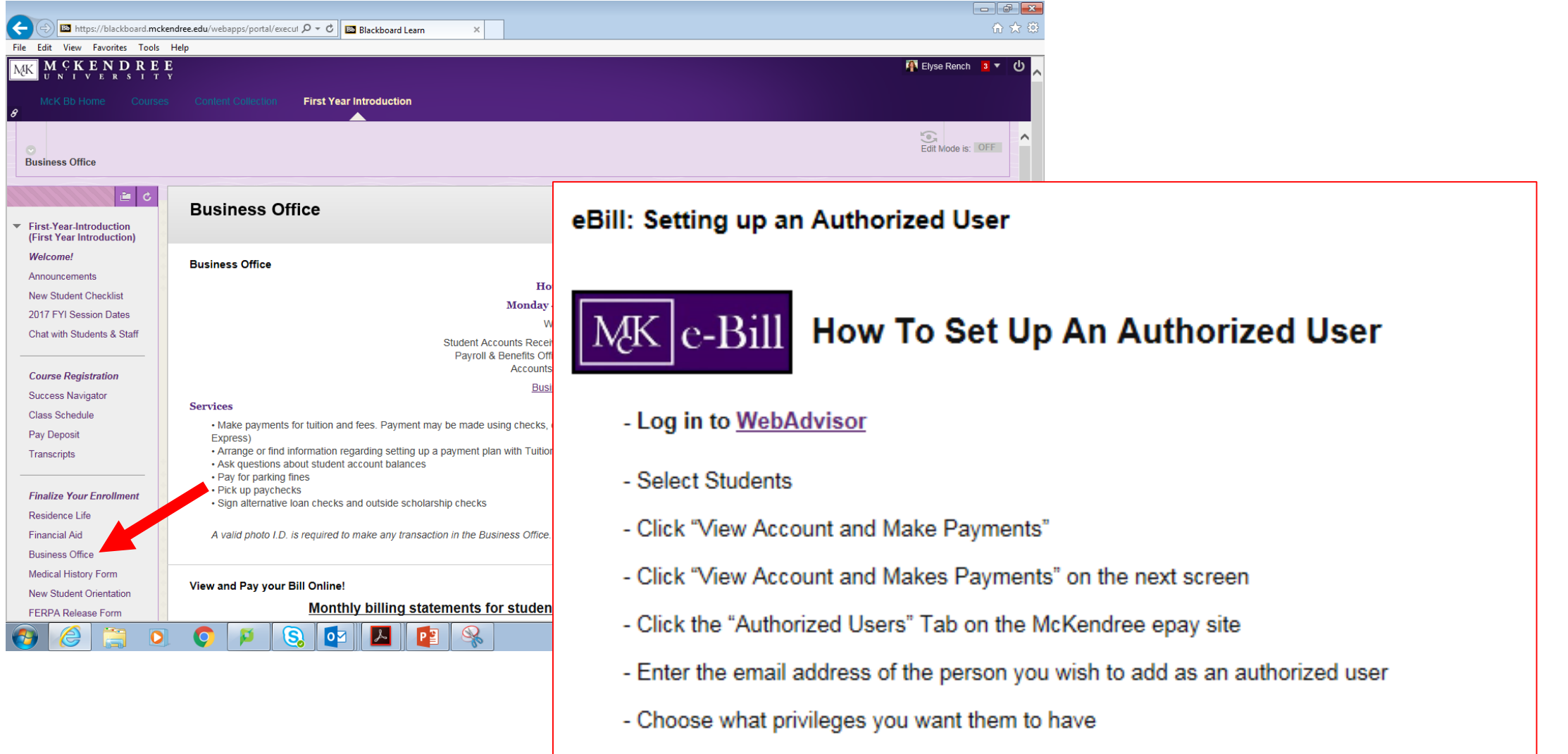

- Click "Continue"

- Once you have read the terms of adding an authorized user check "I Agree"

Click on Medical History Form to learn more about Health Services and to complete your medical form. This must be submitted by August 1<sup>st</sup>.

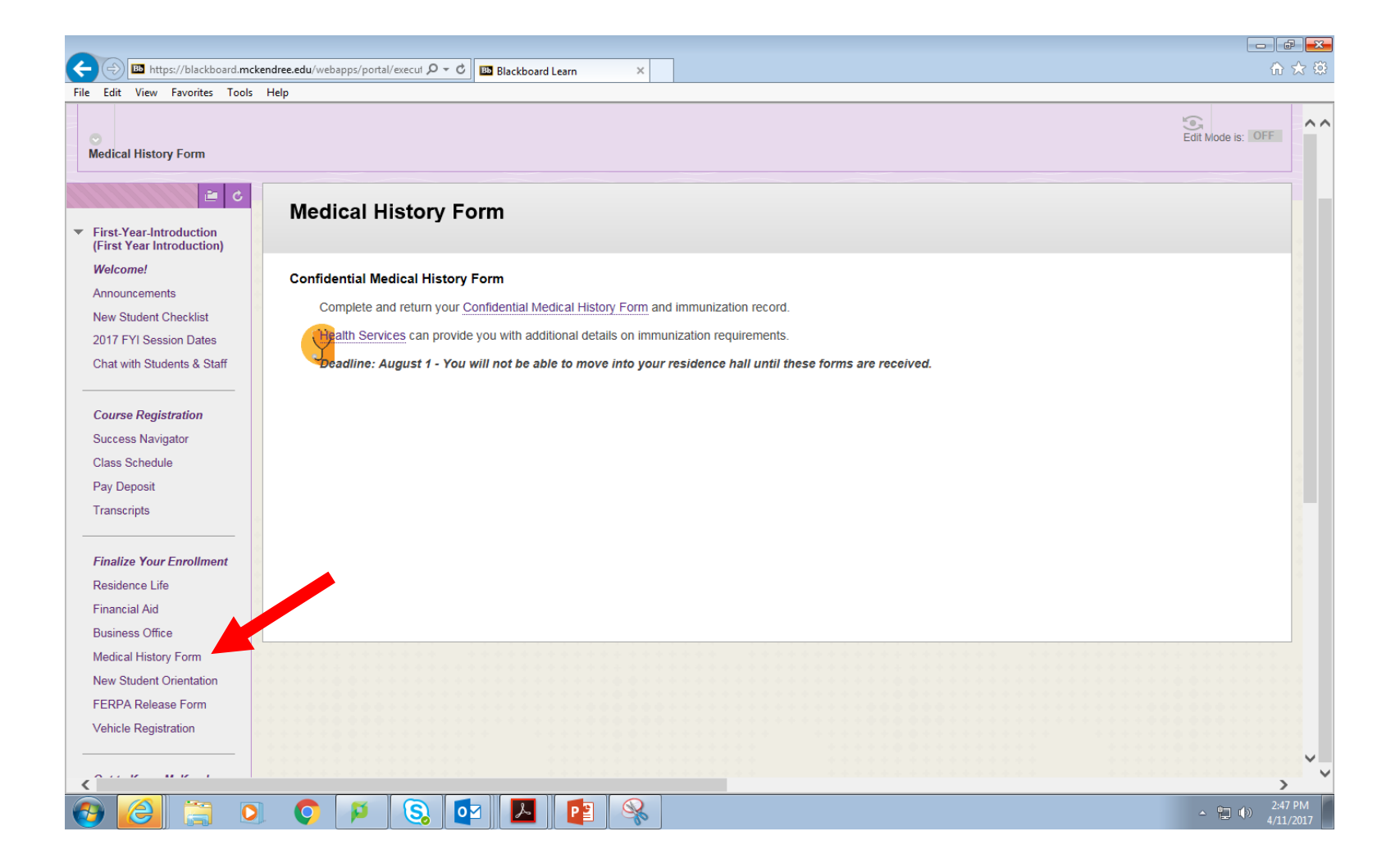

### Click here to register for New Student Orientation!

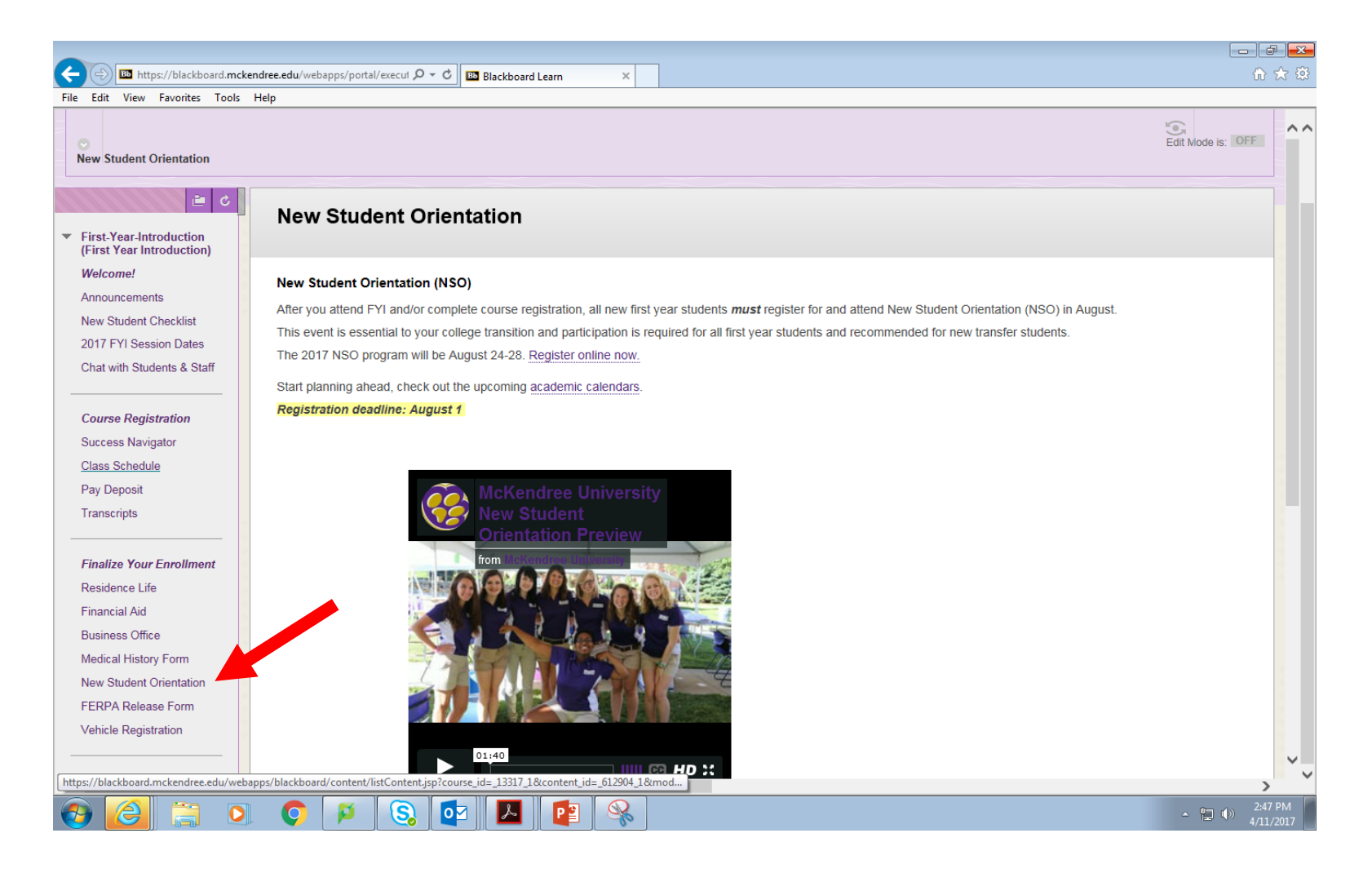

# Click on FERPA Release Form to give permission to a parent to access your financial aid or academic information.

S. 👂

| 🔶 🕘 🍱 https://blackboard.mck                                              | endree.edu/webapps/portal/execut 🎗 🗸 🖉 🔢 home                                                                                                    | B Blackboard Learn                                                                     | × 🔣 Stu. Financial Aid Information    |                                    | 6 🖈 🔅                    |                               |                              |     |
|---------------------------------------------------------------------------|----------------------------------------------------------------------------------------------------|----------------------------------------------------------------------------------------|---------------------------------------|------------------------------------|--------------------------|-------------------------------|------------------------------|-----|
| File Edit View Favorites Tools                                            | Help                                                                                                    |                                                                                        |                                       |                                    |                          |                               |                              |     |
|                                                                           | FERPA Release Form                                                                                                    |                                                                                        |                                       |                                    | ~~~                      |                               |                              |     |
| <ul> <li>First-Year-Introduction<br/>(First Year Introduction)</li> </ul> |                                                                                                    |                                                                                        |                                       |                                    |                          |                               |                              |     |
| Welcome!                                                                  |                                                                                                    |                                                                                        |                                       | _                                  |                          | 1                             |                              |     |
| Announcements                                                             | FERPA Release Form                                                                                                    | https://eforms.mckend                                                                  | dree.edu/eformsx/eform.aspx?pre ♀ ◄ ♂ | 🛅 home 📴 B                         | lackboard Learn          | Ku. Financial Aid Information | ArcKendree University eFor × | 合分發 |
| New Student Checklist                                                     | Fill out this form if you'd like to authorize the relea                                                                                                    | ile Edit View Favorites Tools                                                          | Help                                  |                                    |                          |                               |                              |     |
| 2017 FYI Session Dates                                                    |                                                                                                    |                                                                                        | 🔑 Search                              | Your Submitted Forms               | Your Un-Submit           | ted Forms 🛛 🞯 FAQs            |                              | ^   |
| Chat with Students & Staff                                                |                                                                                                    |                                                                                        |                                       | FFRPA R                            | elease Form              |                               |                              |     |
|                                                                           |                                                                                                    |                                                                                        | Show Grid                             | s   Show Element Grids   Hide G    | rids                     |                               |                              |     |
| Course Registration                                                       | What is FERPA?                                                                                                    |                                                                                        | Use this for                          | m to give permission for others to | access your financial an | d/or academic records.        |                              |     |
| Success Navigator                                                         | The Family Educational Rights and Privacy Act, also known as                                                                                                    |                                                                                        | 🗸 If you d                            | o not click "Continue" or "Save    | e and submit later" wit  | thin 2 hours (5:54            |                              |     |
| Class Schedule                                                            | The right to inspect and review education records.                                                                                                    |                                                                                        | PM), your                             | data will be lost. (fields mark    | ced with a * are requir  | ed)                           |                              |     |
| Pay Deposit                                                               | <ul> <li>The right to seek to amend education records.</li> <li>The right to have some control over the disclosition of the disclosition of the disclosition o</li></ul> |                                                                                        |                                       | Submitter                          | r Information            |                               |                              |     |
| Transcripts                                                               | All educational institutions (elementary, secondary and post-second                                                                                                    |                                                                                        |                                       |                                    |                          |                               |                              |     |
| (                                                                         |                                                                                                    |                                                                                        | First Na                              | me * Middle Name                   | Last Name '              | Suffix                        |                              |     |
| Finalize Your Enrollment                                                  | Who is protected under FERPA?                                                                                                    |                                                                                        | Phone ?                               | E-mail *                           |                          |                               |                              |     |
| Residence Life                                                            | Students who are currently enrolled or formerly enrolled regardles                                                                                                    |                                                                                        |                                       |                                    |                          |                               |                              |     |
| Financial Aid                                                             | persons who have applied but have not attended (attendance begin                                                                                                    |                                                                                        |                                       |                                    |                          |                               |                              |     |
| Business Office                                                           |                                                                                                    |                                                                                        | Studer                                | t ID Number*                       |                          |                               |                              |     |
| Medical History Form                                                      | at are Education Records?                                                                                                    |                                                                                        |                                       |                                    |                          |                               |                              |     |
| New Student Orientation                                                   | Education records are all records that:                                                                                                    |                                                                                        |                                       |                                    |                          |                               |                              |     |
| FERPA Release Form                                                        | <ul> <li>Contain information directly related to a student (inc</li> </ul>                                                                                                    |                                                                                        | Bormi                                 | ssion to Release Financial Info    | rmation                  |                               |                              |     |
| Vehicle Registration                                                      | <ul> <li>Are maintained by McKendree University or an auth</li> </ul>                                                                                                    |                                                                                        |                                       | ssion to Release Financial Into    |                          |                               |                              |     |
|                                                                           |                                                                                                    |                                                                                        | I wish                                | to give permission to release      | financial information:   | *                             |                              |     |
| Get to Know McKendree                                                     | What about Parents, Guardians and Spouses?                                                                                                    |                                                                                        | T alua                                |                                    |                          | and with and (an              |                              |     |
| Academic Records                                                          | Once a student enrolls in a post-secondary educational institution,                                                                                                    |                                                                                        | disclo                                | se information regarding my st     | udent financial record   | s to persons.                 |                              |     |
| Campus Maps                                                               | student wishes to view and inspect, or even discuss, a McKen                                                                                                    |                                                                                        | compa                                 | nies or organizations listed be    | low. I understand thi    | s release form will           |                              |     |
| Information Technology                                                    | <ul> <li>The student must provide written consent to allow<br/>eForm. This form also allows a student to indicate v</li> </ul>                                                                                                    | N         remain in effect unless I provide the Business Office or Office of Financial |                                       |                                    |                          |                               |                              |     |
| Student Success Center                                                    |                                                                                                    |                                                                                        | Aid wi                                | th written notice revoking the     | release of financial in  | formation.                    |                              |     |
|                                                                           |                                                                                                    |                                                                                        | Name                                  | Rela                               | ationship to Student:    |                               |                              |     |
|                                                                           |                                                                                                    |                                                                                        |                                       |                                    | -                        |                               |                              |     |
|                                                                           |                                                                                                    |                                                                                        | Name                                  | Rela                               | ationship to Student:    |                               |                              | ~   |
|                                                                           |                                                                                                    |                                                                                        |                                       |                                    |                          |                               |                              |     |

0 🗹 🛛 P 📱

Click on Vehicle Registration to register your vehicle with Public Safety. All on-campus students must have a valid parking permit on their vehicle.

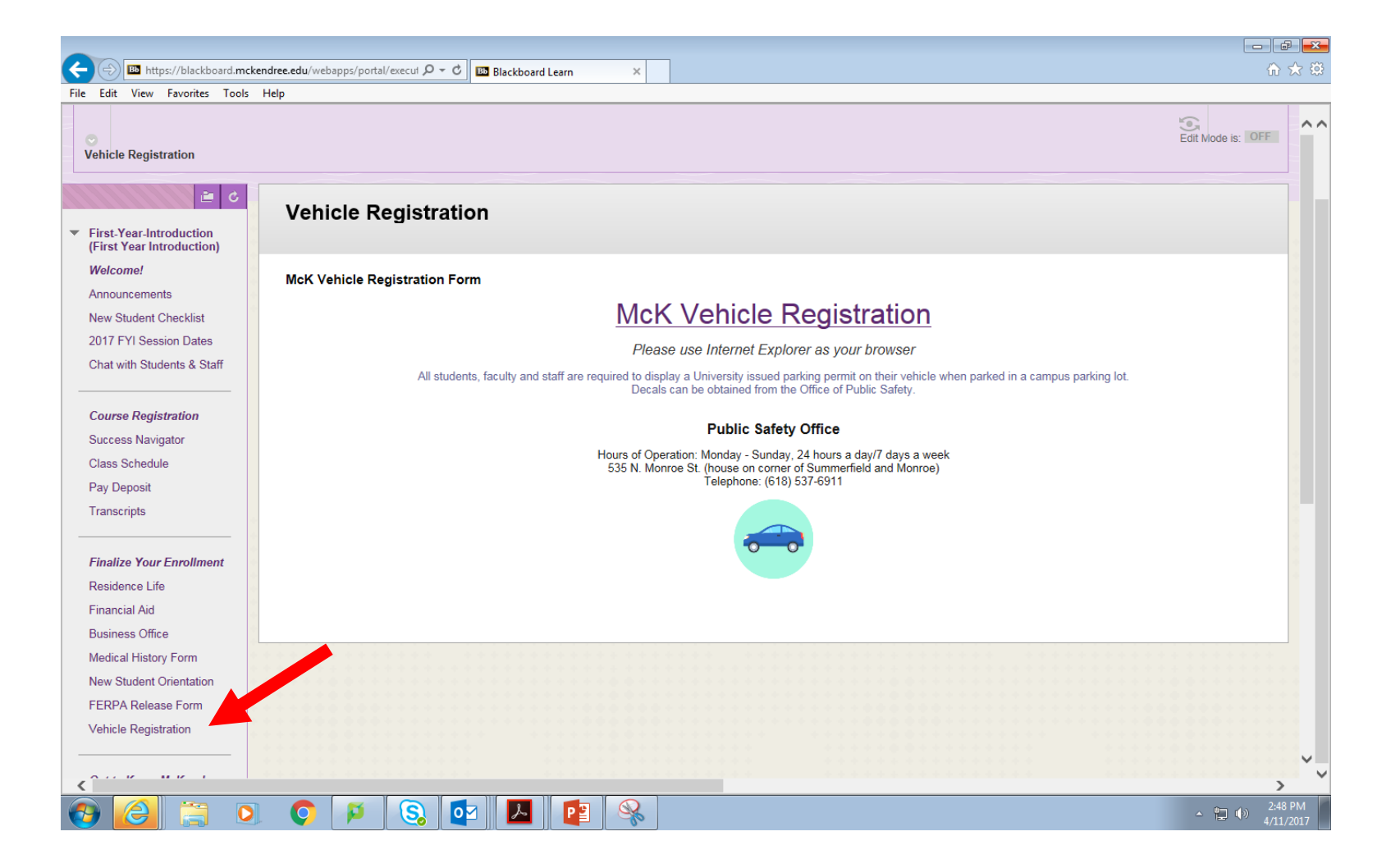

Click on Campus Maps to view a calendar of campus events and much more.

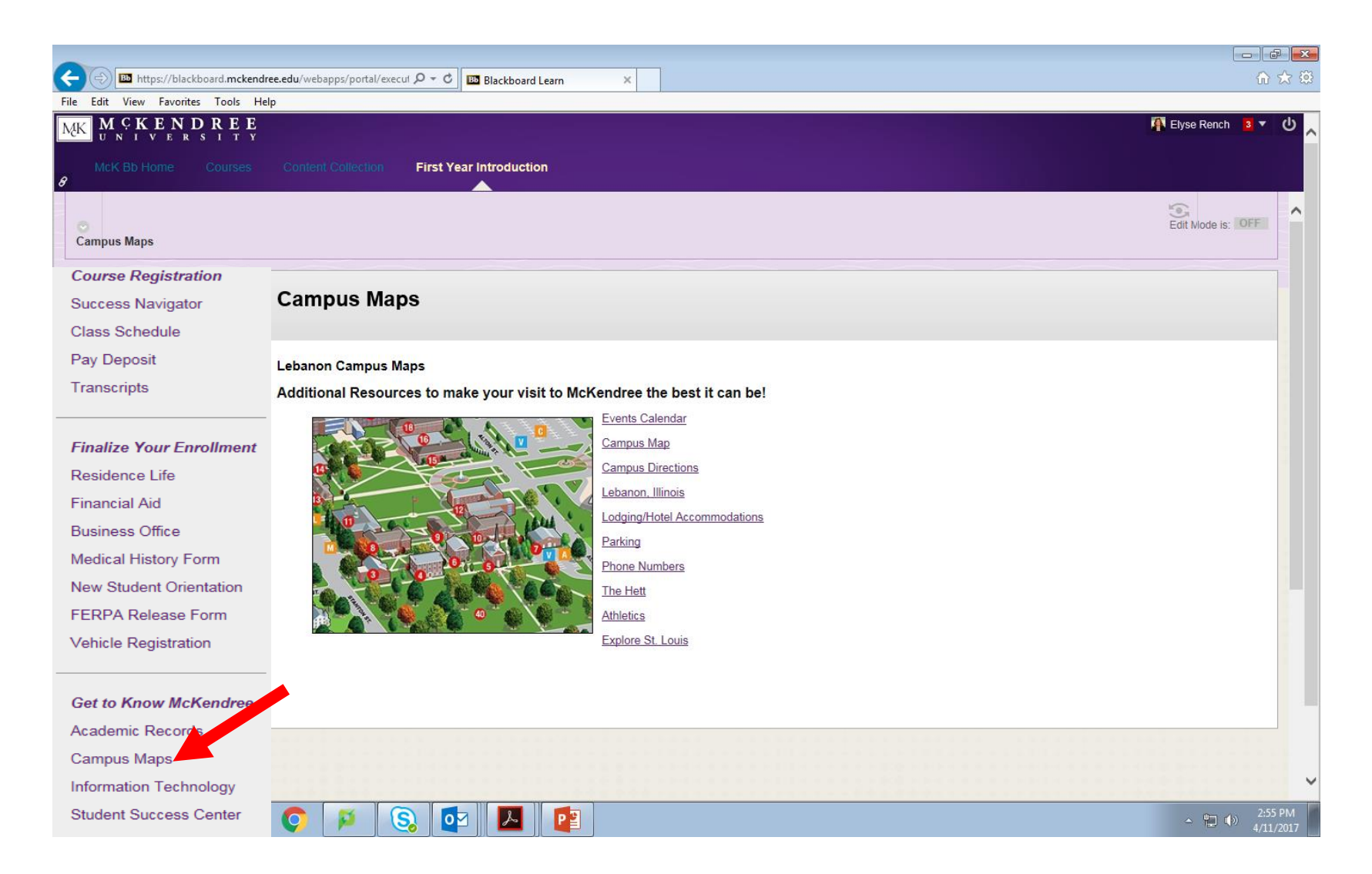

Click on Student Success Center to learn about support services offered to students, academic tutoring and transitioning to college life.

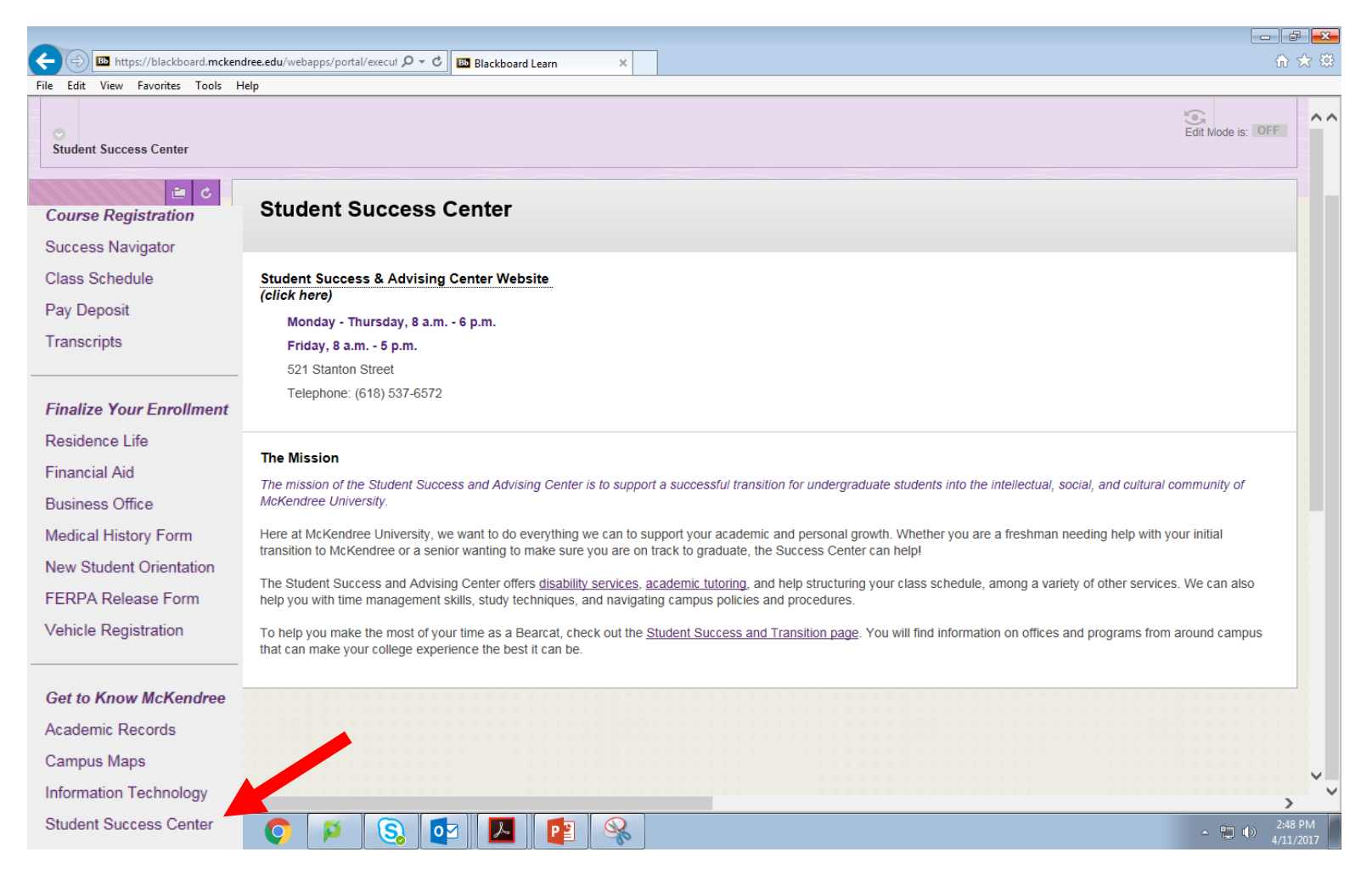